## HİZMET ALAN İŞYERLERİNİN İSG-KATİP İŞLEMLERİ

Hizmet alan işyerleri modülü, Türkiye'de faaliyet gösteren tüm işyerlerinin İSG hizmetlerini bildirmeleri için tasarlanmıştır. Modül üzerinde işyerleri ve İSG profesyonellerinin karşılıklı olarak yaptığı tüm sözleşmeler görüntülenebilmektedir. Modül aracılığı ile sözleşmeler onaylanıp, iptal edilebilmektedir.

Hizmet alan işyerleri, İş Sağlığı ve Güvenliği Kanunu kapsamında yürütecekleri iş ve işlemlerini gerçekleştirmek için SGK veri tabanında kayıtlı e-bildirge kullanıcılarının kimlik bilgileri ve e-devlet şifresi ile İSG-KATİP sistemine girerek sözleşmelerini yapabilmektedir.

## Hizmet Alan İşyerleri İçin Sisteme Giriş Aşamaları:

<u>http://isgkatip.csgb.gov.tr</u> veya <u>https://www.turkiye.gov.tr/csgb-isg-katip</u> adreslerinden giriş yapılır. Resim 1' de yer alan giriş ekranı geldikten sonra kırmızı kutucuk içerisinde yer alan "İSG-KATİP Giriş" butonuna ( Isg-katip Giriş) basılması gerekmektedir.

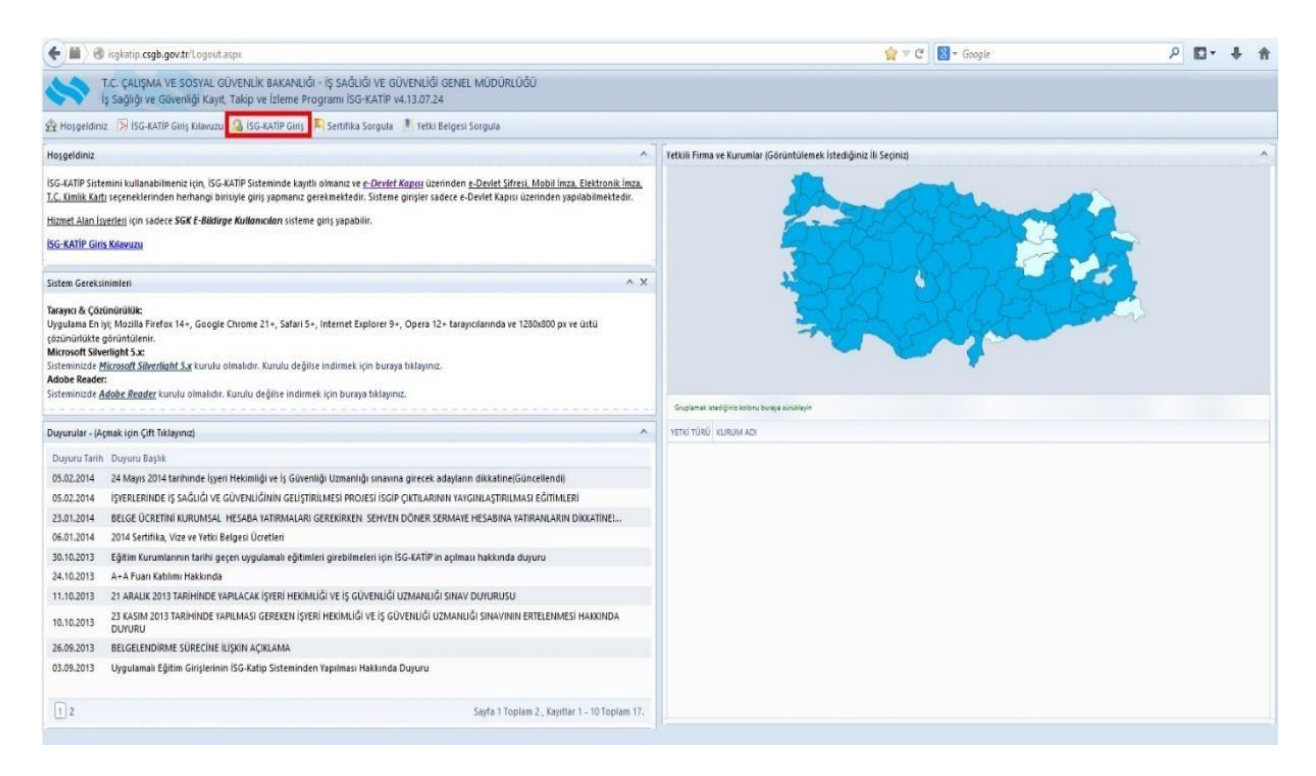

Resim 1. Hizmet alan işyerleri için giriş ekranı

"İSG-KATİP giriş" ( <sup>la isg-katip giriş</sup>) butonuna basıldıktan sonra Resim 2' de doğrulama ekranında yer alan doğrulama metotlarından (e-Devlet Şifresi, Mobil İmza, Elektronik İmza, T.C. Kimlik Kartı) herhangi biri seçilerek sisteme giriş işlemi tamamlanır.

| ş Yapacağınız Adres<br>ş Yapacağınız Uygulama                                                       | http://isgkatip<br>İş Sağlığı ve Gü                                                          | .csgb.gov.tr/<br>ivenliği Kayıt, Takip v                                          | ve Izleme Progr                                                                         |                                                  |
|----------------------------------------------------------------------------------------------------|----------------------------------------------------------------------------------------------|-----------------------------------------------------------------------------------|-----------------------------------------------------------------------------------------|--------------------------------------------------|
| e-Devlet Şifresi                                                                                    | Mobil Imza                                                                                   | 😫 Elektronik İmza                                                                 | All T.C. Kimlik Karb                                                                    |                                                  |
| r.C. Kimlik Numaranızı ve<br>verden devam edebilirsin<br>pulunan diğer seçenekler<br>r.C. Kimlik No | e-Devlet Şifrenizi kull<br>iz. Eğer farklı bir yönt<br>i kullanarak da sistem<br>12345678910 | anarak kimliğiniz doğrula<br>em ile kimlik doğrulaması<br>e giriş yapabilirsiniz. | ndiktan sonra işleminize kalı<br>yapmak istiyorsanız, yukan<br>ınal Klavye 🖾 Numaramı ( | diğiniz Sifre Nasil Almır?<br>da Sifremi Unuttum |
| :-Devlet Şifresi                                                                                    | *                                                                                            | • <b>•</b>                                                                        | inal Klavye 🛛 🎾 Şifremî Unu                                                             | tum                                              |
|                                                                                                    |                                                                                              | İptal Et Sis                                                                      | teme Giriş Yap >                                                                        | 1                                                |

Resim 2. Türkiye Cumhuriyeti vatandaş kimlik doğrulama sistemi

Kullanıcı ilgili kimlik doğrulama işlemleri tamamlandıktan sonra İSG-KATİP giriş ekranına yönlendirilmektedir.

|      | 1 | Giriş  |  |
|------|---|--------|--|
| CSGB | × | Vazgeç |  |

Resim 3. Giriş butonu

Resim 3'de yer alan İSG-KATİP ekranındaki giriş butonuna basılarak kurum seçiniz ekranına ulaşılmaktadır.

|          | ۱۱C.LTD.ŞTI. / MERKEZ BIRIM - (2<br>) - (Hizmet Alan İsveri F-Bildirge Kullanıcısı)                                                                                                    |
|----------|----------------------------------------------------------------------------------------------------|
|          |                                                                                                    |
|          | In C 7 D A - Andrew Market                                                                                                    |
| TEST F   | İRMA / MERKEZ BİRİM - ( ) - (Eğitim Kurumu Sorumlu                                                                                                    |
| Müdüi    | ü)                                                                                                    |
|          | Giriş Güvenli Çıkış                                                                                                    |
|          |                                                                                                    |
|          |                                                                                                    |
|          | Eğer Sisteme giriş yapmak istediğiniz <b>İşyeri - Firma</b> yukarıdaki listede gözükmüyor                                                                                                    |
| <b>A</b> | Eğer Sisteme giriş yapmak istediğiniz <b>İşyeri - Firma</b> yukarıdaki listede gözükmüyor<br>veya SGK kayıtlarında E-Bildirge Kullanıcısını değiştirmiş (güncellemiş) iseniz                                                                                                    |
| <u>.</u> | Eğer Sisteme giriş yapmak istediğiniz <b>İşyeri - Firma</b> yukarıdaki listede gözükmüyor<br>veya SGK kayıtlarında E-Bildirge Kullanıcısını değiştirmiş (güncellemiş) iseniz<br>aşağıdaki <b>E-Bildirge Kullanıcısını Güncelle</b> butonuna basınız. <u>E-Bildirge kullanıcısını</u><br>SGK kayıtlarında güncellemeden sisteme giriş kaydınız oluşturulmayacaktır. |
| <u>.</u> | Eğer Sisteme giriş yapmak istediğiniz <b>İşyeri - Firma</b> yukarıdaki listede gözükmüyor<br>veya SGK kayıtlarında E-Bildirge Kullanıcısını değiştirmiş (güncellemiş) iseniz<br>aşağıdaki <b>E-Bildirge Kullanıcısını Güncelle</b> butonuna basınız. <u>E-Bildirge kullanıcısını</u><br>SGK kayıtlarında güncellemeden sisteme giriş kaydınız oluşturulmayacaktır. |

Resim 4. Kurum seçiniz ekranı

Kurum seçiniz ekranında bir veya birden fazla giriş yetkisi bulunabilmektedir. Kullanıcıya özel tanımlanmış bir sertifika veya farklı bir yetki bulunması durumunda burada ilgili yetki türleri listelenmektedir. İşlem yapılmak istenilen yetki türünü seçerek giriş yapılması gerekmektedir. Hizmet alan işyerleri kullanıcıları, Resim 4'de yer alan "Hizmet alan işyerleri e-bildirge kullanıcısı" yazan yetki türünü seçerek girişlerini gerçekleştirirler. Giriş işlemi tamamlandıktan sonra hizmet alan işyerinin (HAİ) e-Bildirge kullanıcısının karşısına yetki rolüne göre tasarlanmış olan ekran ara yüzü gelmektedir.

| 🟦 Kurum Altbirim Bilgileri 🛛 🦻 Kullanıcı Bilgile          | eri 💋 I                                | Bilgi Gür                                                                                                    | ncelleme |                                                                                                    |                      |                       |                            |                          |                           |                     |            |                |  |
|-----------------------------------------------------------|----------------------------------------|----------------------------------------------------------------------------------------------------|----------|----------------------------------------------------------------------------------------------------|----------------------|-----------------------|----------------------------|--------------------------|---------------------------|---------------------|------------|----------------|--|
| Menü                                                      |                                        | Ana Sa                                                                                                    | ayfa     |                                                                                                    |                      |                       |                            |                          |                           |                     |            |                |  |
| Ana Sayfa<br>Ana Sayfa<br>Kurum Değiştir<br>Güvenli Çıkış | l<br>H                                 | Size özel mesaj bulunmamaktadır.<br>Hoşgeldiniz Sayın Personel Kategorisi: Hizmet Alan İşyeri 5-Bildirge Kullanıcısı, Kullanıqı Grubu: Hizmet Alan İşyeri Kullanıcısı. Sisteme 01.03.2014 23:57:50 tarihinde, |          |                                                                                                    |                      |                       |                            |                          |                           |                     | tarihinde, |                |  |
| Anket                                                     |                                        |                                                                                                    | C 1      | umiik Numara                                                                                                    | asi ve 10.100.1.1 ip | Adresiyle Girişiniz K | ayit Aitina Alindi. Sistem | ide raptiginiz rum işler | nier Kayit Aitinda Tutuim | laktadır.           |            |                |  |
| 😽 Isg Profesyonelleri                                     | DUYURULAR (Açmak için Çift Tiklayınız) |                                                                                                    |          |                                                                                                    |                      |                       |                            |                          |                           |                     |            |                |  |
| Hizmet Alan İşyerleri Modülü                              |                                        | Duyu                                                                                                    | ru Tarih | arih Duyuru Başlık                                                                                                 |                      |                       |                            |                          |                           |                     |            |                |  |
| 🗁 🚵 Görevlendirme – Sözleşme                              |                                        | 05.02                                                                                                    | 2.2014   | 14 İŞYERLERINDE IŞ SAGLIĞI VE GUVENLIĞININ GELIŞTIRILMESI PROJESI ISGIP ÇIKTILARININ YAYGINLAŞTIRILMASI EĞITIMLERI |                      |                       |                            |                          |                           |                     |            |                |  |
|                                                           |                                        | 13.01                                                                                                    | .2014    | 314 Sözleşme sürelerinin saat bazından dakka bazına çevrilmesi ile ilgili duyuru                                   |                      |                       |                            |                          |                           |                     |            |                |  |
|                                                           |                                        | 06.01                                                                                                    | .2014    | 2014 Sertifika, Vize ve Yetki Belgesi Ucretleri                                                                    |                      |                       |                            |                          |                           |                     |            |                |  |
|                                                           |                                        | 24.10                                                                                                    | 0.2013   | / A+A Fuan Katilmi Hakkinda                                                                                        |                      |                       |                            |                          |                           |                     |            |                |  |
|                                                           |                                        | 22.08                                                                                                    | 3.2013   | 2013 ISG-KATIP'e Giriş ve Sözleşme Sorunları                                                                       |                      |                       |                            |                          |                           |                     |            |                |  |
|                                                           |                                        | 18.08.2013                                                                                                    | 3.2013   | ISG Profesyonelleri Havuzu Faaliyete Girmiştir.                                                                    |                      |                       |                            |                          |                           |                     |            |                |  |
|                                                           |                                        | 06.08                                                                                                    | 3.2013   | Yetkilendirme Dairesine Girişler Hakkında                                                                          |                      |                       |                            |                          |                           |                     |            |                |  |
|                                                           |                                        | 22.07                                                                                                    | .2013    | İşyeri Hekimi Görevlendirme Süreleri İle İlgili Duyuru                                                             |                      |                       |                            |                          |                           |                     |            |                |  |
|                                                           |                                        | 1                                                                                                    |          | Sayfa 1 Toplam 1 . Kayıtlar 1 - 8 Toplam 8.                                                                        |                      |                       |                            |                          |                           |                     |            |                |  |
|                                                           |                                        | HATIRLATMALAR                                                                                                    |          |                                                                                                    |                      |                       |                            |                          |                           |                     |            |                |  |
|                                                           |                                        | Hkm.                                                                                                    | Uzm.     | Top.Çlş.Sayı                                                                                                    | Hkm.Tp.Çlş.Saat      | Uzm.Tp.Çlş.Saat       | Ger.TamZ.Hkm.Say.          | Ger.TamZ.Uzm.Say.        | Ger.Kısmi.Hkm.Saat.       | Ger.Kısmi.Uzm.Saat. | Nace Kodu  | Tehlike Sınıfi |  |
|                                                           |                                        | A                                                                                                    | A        | 1                                                                                                    | 0/1                  | 0/1                   | 0                          | 0                        | 1                         | 1                   | 620101     | Az Tehlikeli   |  |
| 😤 Kurum Değiştir                                          |                                        | -                                                                                                    | -        |                                                                                                    |                      |                       |                            |                          |                           |                     |            |                |  |
| Güvenli Çıkış                                             |                                        |                                                                                                    |          |                                                                                                    |                      |                       |                            |                          |                           |                     |            |                |  |

Resim 5. HAİ için ana ekran görüntüsü

Resim 5'deki ekran HAİ için hazırlanmıştır. Kurum altbilgileri ( <sup>A kurum Altbirm Bilgiler</sup>) butonuna tıklandığında işyerinin SGK kayıtlarında yer alan bilgiler ekrana getirilmektedir. Bu raporda yer alan verilerde değişiklik İSG-KATİP üzerinden yapılamamaktadır. SGK' da yapılan değişiklikler web servisler aracılığı ile 1 gün içerisinde İSG-KATİP veri tabanına aktarılmaktadır.

| kurum Altbinim Bilgilen 👂 Kullanıcı B                                                   | Kayıt, Takip ve İzlı 🖃 🖬                                                                                         | Kurum Altbirim Bilgileri                                                                                                    | )+                                                                                                    | *        |                |                               |
|-----------------------------------------------------------------------------------------|----------------------------------------------------------------------------------------------------|----------------------------------------------------------------------------------------------------|----------------------------------------------------------------------------------------------------|----------|----------------|-------------------------------|
| Menü                                                                                    | Ana Sayta                                                                                                    |                                                                                                    |                                                                                                    |          |                |                               |
| Ana Sayla<br>Si Kurum Değiştir<br>Si Govenli Çılaş                                      | Hoppeldinia S<br>Adreaute Gro                                                                                    | Сѕдв                                                                                                    | Kurum Altbirim Detay Raporu<br>Pazar, 09 Subat, 2014 / 15:18.01                                                                                                    |          |                |                               |
| i (a), Anar<br>Andrean (a), Anar Species Michaia<br>→ → → Herner (Alan Species Michaia) | DUYURUL<br>Doyum Ti<br>95022014<br>193012014<br>06012014<br>22082015<br>180822015<br>220022015<br>220022015<br>1 | Kurum Hidgeri<br>Kurum Chi<br>Kurum Adi<br>Bagh Kurum Gubu<br>Bagh Kurum Gubu<br>Kanum Kapa, Alm. Tarihi<br>Faaliyet Durumu<br>Kanum Kapa, Gkeş Tarihi<br>Hace Rodu<br>Tehlikas Sindi<br>Si Si Sektor Kod<br>Si Si Sektor Kod<br>Ticaret Si di No<br>Vergi Dairesi<br>Vergi No | 1<br>AVA-NURUM<br>B-RGL KUMUR GRUBU YOK<br>Desam Ediyor<br>620101 - Bigkayar programbina faalyetisn (setem, ven taban, network, web sayfas vb. yazim<br>A Z Terikka<br>Event<br>6 |          | Sayfa 1 Toplar | n 1, Kaytter 1 - E Toplere B. |
|                                                                                         | HATIRIAT                                                                                                    | Calişan Sayıları<br>Toplam Çalışan Sayısı                                                                                                    | : Aktr<br>: 1                                                                                                    |          |                |                               |
|                                                                                         |                                                                                                    | Adres<br>Dış Kapı No<br>İç Kapı No<br>Telefon<br>Fax                                                                                                    |                                                                                                    | 10mL0224 | 620101         | Az Tehlikeli                  |
| 🛱 Kurum Değiştir                                                                        |                                                                                                    | Eposta<br>Web Adresi<br>SGK Iletişim Bilgileri - 2<br>Adres                                                                                                    | : 0                                                                                                    |          |                |                               |
| Concerning Colore                                                                       |                                                                                                    | Diş Kapı No                                                                                                    |                                                                                                    | ~        |                |                               |

**Resim 6. Kurum alt birim detay raporu** 

Kullanıcı bilgileri ( <sup>Skullanıcı Bilgileri</sup>) butonuna tıklandığında sistem kullanıcısına ait bilgiler gelmektedir. Resim 7'da yer alan bilgiler KPS – MERNİS veri tabanlarında yer alan bilgileri içermektedir. Sistem kullanıcısı sadece kendisine ait telefon ve e-posta bilgilerini güncellemeye yetkilidir. Diğer bilgilerin güncellenebilmesi için MERNİS ile iletişime geçilmesi gerekmektedir.

| iş Sağlığı ve Güvenliği Kayıt, Takip ve İzl                                                                                                    | Kullansci Bilgileri                                                                      |                                                                                                    | ×   |             |                     |                              |
|----------------------------------------------------------------------------------------------------|------------------------------------------------------------------------------------------|----------------------------------------------------------------------------------------------------|-----|-------------|---------------------|------------------------------|
| 😤 Kurum Attbirim Bilgileri 🔗 Kultanıcı Silgileri 📝 Bilgi Ganı                                                                                                    | Ana Rapor                                                                                | 0% +                                                                                                    | Ê   |             |                     |                              |
| Merca Ana Sayta Ana Sayta Ana Sayta Ana Sayta Ana Sayta Ana Sayta Ana Sayta Ana Sayta Ana Sayta Ana Sayta Ana Sayta Ana Sayta Ana Sayta Ana Sayta Ana Sayta Ana Sayta Ana Sayta Ana Sayta Ana Sayta Ana Sayta                                                                                                    | CSGB<br>Personel ID                                                                      | Personel Bilgileri<br>Pezar, 09 Şubat, 2014 / 15/18.51                                                                                                    |     |             |                     |                              |
| Mig Professionallien Doroma Doroma Dor | TC Kimlik NO<br>Adı Soyadı<br>Cinsiyeti<br>Hayətta mı?<br>Statü                          | Erlak<br>Evet<br>Aldi                                                                                                    |     |             |                     | ^                            |
| 222.08.201<br>18.08.08<br>06.08.07<br>22.07.201                                                                                                    | lietişim Bilgileri<br>Mernis Adres No<br>Mernis Adres Tipi<br>Adres<br>Ev Tel<br>Cep Tel | Manadari 1<br>Marcalana<br>Manadari<br>1<br>Manadari                                                                                                    |     |             | Sayfa 1 Toplam 1    | , Kayettar 1 - 8 Toplare 8.  |
| HATIRLATI<br>Him.                                                                                                    | Eposta Adresi<br>2. Eposta Adresi<br>Açıklama<br>Mezuniyetleri                           | An and differences and<br>displayers and<br>an analysis of the second second s | .sm | i.Uzm.Saat. | Nace Kedu<br>620101 | Tehlike Sm/h<br>Az Tehlikeli |
| නී Karan Dejate                                                                                                    | Üniversite<br>Fakülte<br>Bölüm<br>Mezuniyet Yılı / Ünvan<br>Uzmanlık Alanları            | ULUDAĞ ÜNIVERSITESI<br>ULUDAĞ ÜNIVERSITESI - FEN EDEBIYAT FAKÜLTESI<br>MATEMATIK<br>1997 / Msc.<br>4                                                                                                    |     |             |                     |                              |

Resim 7. Personel bilgileri